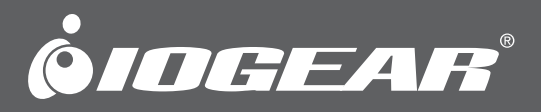

# **Quick Start Guide** Wireless AC1200 Dual-Band USB Adapter

**GWU735** PART NO. Q1262

www.iogear.com

#### © 2014 IOGEAR® Part No. Q1262

IOGEAR, the IOGEAR logo, are trademarks or registered trademarks of IOGEAR. Microsoft and Windows are registered trademarks of Microsoft Corporation. All other brand and product names are trademarks or registered trademarks of their respective holders. IOGEAR makes no warranty of any kind with regards to the information presented in this document. All information furnished here is for informational purposes only and is subject to change without notice. IOGEAR assumes no responsibility for any inaccuracies or errors that may appear in this document.

## **Table of Content**

| Table of Contents                    | 3  |
|--------------------------------------|----|
| Package Contents                     | 4  |
| System Requirements                  | 4  |
| Overview                             | 5  |
| Software Installation – PC           | 6  |
| Wireless Network Configuration – PC  | 7  |
| Software Installation – MAC          | 16 |
| Wireless Network Configuration – MAC | 11 |
| FCC Statement                        | 27 |
| CE Statement                         | 27 |
| Limited Warranty                     | 28 |
| Contact                              | 28 |

## Package Contents

- 1 x Wireless AC1200 Dual-Band USB Adapter
- 1 x Quick Start Guide
- 1 x Driver Installation CD
- 1 x Warranty Card

## **System Requirements**

#### **Operating System**

- Windows Vista<sup>®</sup>, Windows<sup>®</sup> 7, Windows<sup>®</sup> 8, Windows<sup>®</sup> 8.1
- Mac OS X 10.4 or above

Available USB 1.1, USB 2.0, or USB 3.0 port\*

\*Note: For best results, connect the wireless AC1200 Dual-Band USB adapter to a USB 3.0 port.

## **Overview**

- 1. WPS Button
- 2. LED Status Indicator
  - a. 1 flash/sec. Wireless LAN Adapter is active
  - b. 3 flashes/sec. Adapter is connecting to an Access Point
  - c. Off Wireless LAN adapter is disabled
- 3. USB Connector
- 4. Cap

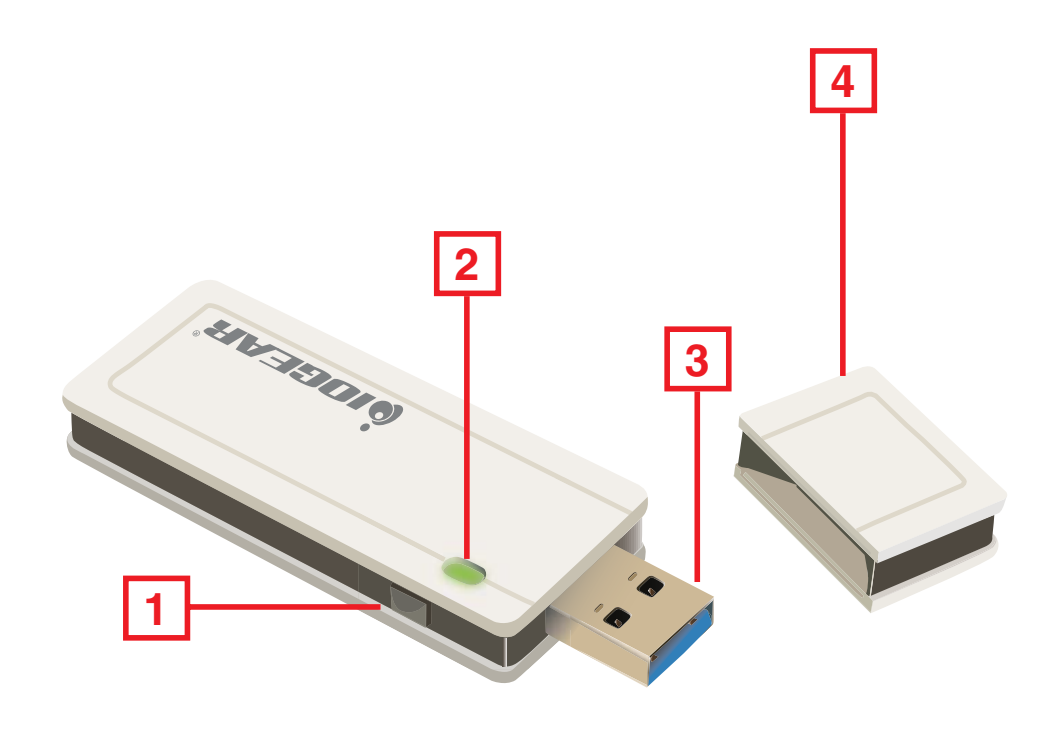

## **Software Installation – PC**

 Insert the driver installation CD into your CD-ROM Drive. Double-click on Setup.exe to start the installation.

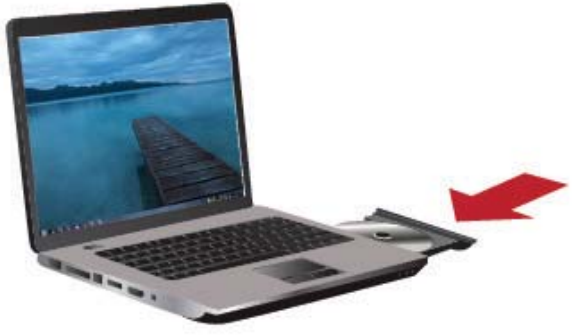

2. Wizard is ready to install driver and utility. Click **Next** to begin installation.

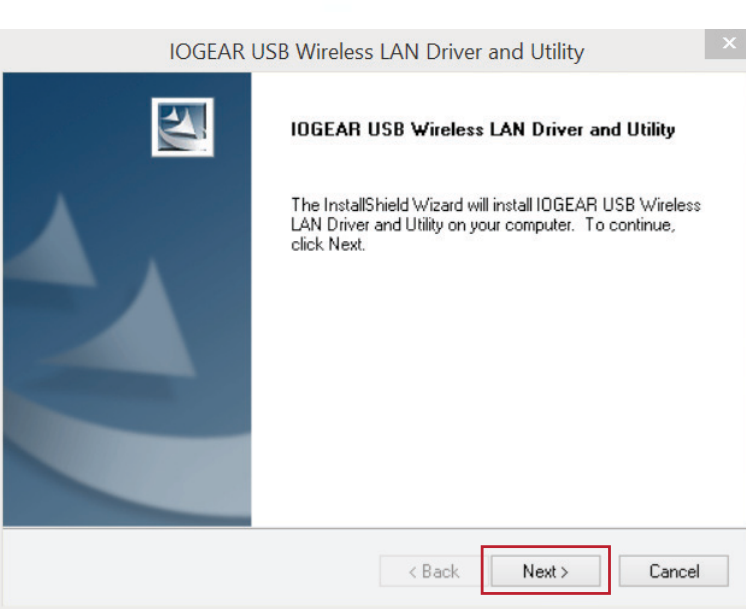

3. Click **Finish** to restart your computer for the installation to be in effect.

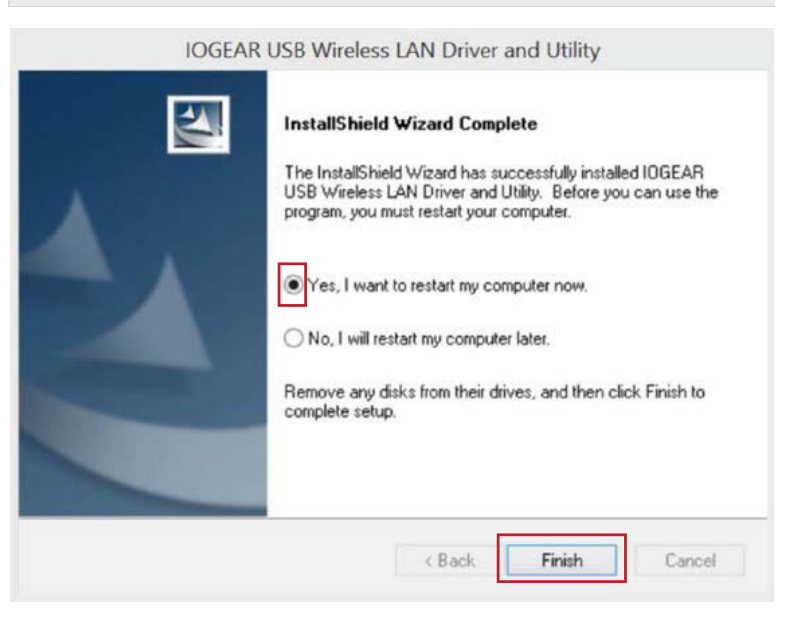

## Wireless Network Configuration – PC

#### Insert the USB Adapter

1. After the computer has restarted, insert the GWU735 Wireless AC1200 Dual-Band USB Adapter into an available USB port.\*

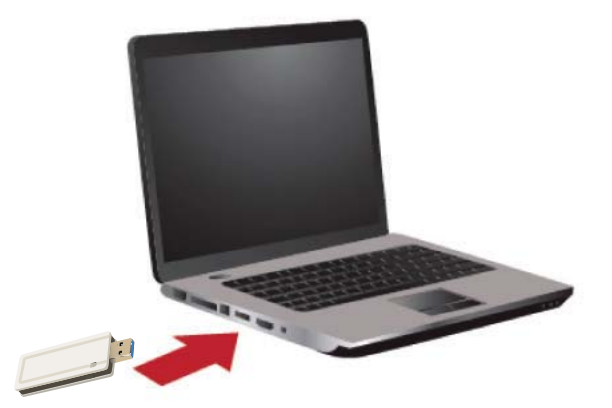

\*Note: For optimal performance, connect to a USB 3.0 port.

2. A new icon will appear in your system tray once the computer finishes the driver installation.

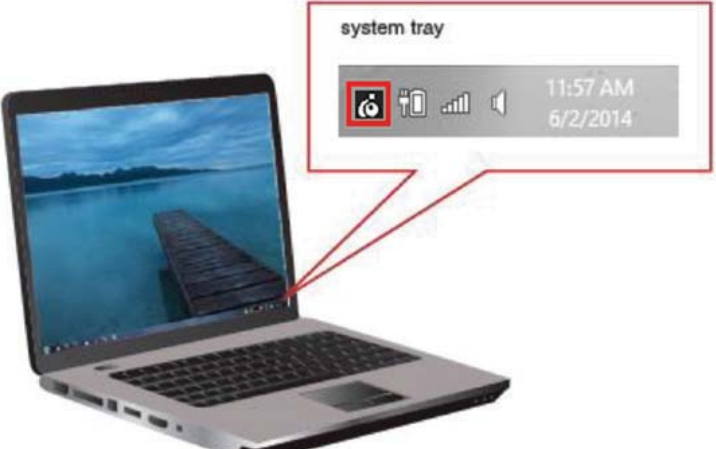

- Client mode utility running, but GWU735 is not plugged into computer.
- dll Client mode utility running, GWU735 is plugged in and can now scan for an available Access Point (AP).
- Client mode utility running, GWU735 is now connected to your wireless AP.

#### Connect to a Wireless Network

 Double-click the wireless utility icon ion on your desktop to open the IOGEAR USB Wireless LAN Utility.

| B- WyComputer                           | General Profile Available Network Status Statistics Wi-Fi Protect Setup Virtual WiFi |  |
|-----------------------------------------|--------------------------------------------------------------------------------------|--|
| - Realtek 8812AL                        | Status: Not Associated                                                               |  |
|                                         | Speed: N/A                                                                           |  |
|                                         | Type: N/A                                                                            |  |
|                                         | Encryption: N/A                                                                      |  |
|                                         | SSID:                                                                                |  |
|                                         | Signal Strength:                                                                     |  |
|                                         | Link Quality:                                                                        |  |
|                                         |                                                                                      |  |
|                                         |                                                                                      |  |
|                                         | Network Address:                                                                     |  |
|                                         | MAC Address: 00:02:72:F1:16:6E                                                       |  |
|                                         | Realtek 8812AU Wireless LAN 802.11ac USB NIC                                         |  |
|                                         | IP Address: 0.0.0.0                                                                  |  |
|                                         | Subnet Mask: 0.0.0.0 Gateway:                                                        |  |
|                                         |                                                                                      |  |
|                                         |                                                                                      |  |
|                                         |                                                                                      |  |
|                                         |                                                                                      |  |
|                                         |                                                                                      |  |
|                                         |                                                                                      |  |
|                                         | ReNew IP                                                                             |  |
|                                         |                                                                                      |  |
|                                         |                                                                                      |  |
| 21 - 12 - 12 - 12 - 12 - 12 - 12 - 12 - |                                                                                      |  |
| < >>                                    | Disable Adapter                                                                      |  |

2. Select the **Available Network** tab and wait for the utility to search for available wireless networks. The available networks will be listed in the table. Select the desired network and click **Add to Profile**.

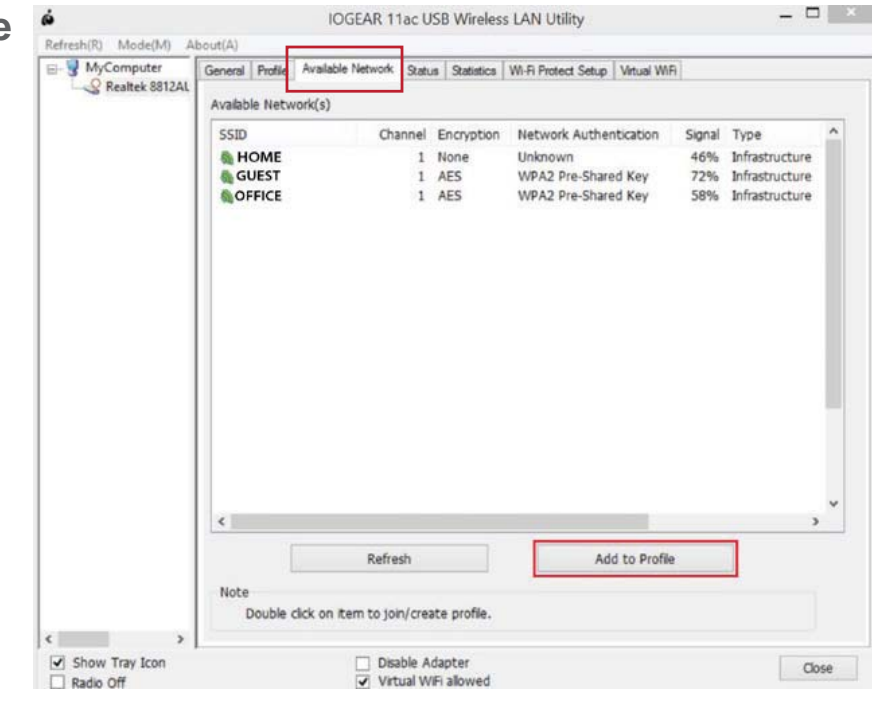

3. Next, the **Wireless Network Properties** window will appear. Enter the network key, then click **OK** to continue.

| Profile Name:         | HOME                 |          |   |
|-----------------------|----------------------|----------|---|
| The runner            |                      |          |   |
| Network Name(SSID):   | HOME                 |          |   |
| Channel:              | 153 (5765MH; V       |          |   |
| Wireless network secu | urity                |          |   |
| This network requires | a key for the follow | ing:     |   |
| Netw                  | ork Authentication:  | WPA2-PSK | Y |
|                       | Data encryption:     | AES      | ~ |
| ASCII PAS             | SPHRASE              |          |   |
| Key index (advanced)  | : 1 ~                |          |   |
| Network key:          |                      |          |   |
| Network key:          |                      |          |   |

4. Once connected, the utility will display the **Signal Strength** and **Link Quality.** 

| MyComputer (   | General Profile | Available Network | Status | Statistics | Wi-Fi Protect Setup | Virtual WiFi |      |  |
|----------------|-----------------|-------------------|--------|------------|---------------------|--------------|------|--|
| Realtek 8812AL |                 | Status: Associa   | ted    |            |                     |              |      |  |
|                |                 | Speed: Tx:867     | Mbps R | x:867 Mb   | ps                  |              |      |  |
|                |                 | Type: Infrastr    | ucture |            |                     |              |      |  |
|                | End             | cryption: AES     |        |            |                     |              |      |  |
|                |                 | SSID: HOME        |        |            |                     |              |      |  |
|                | Signal S        | trength:          |        |            |                     |              | 100% |  |
|                | Link            | Quality:          |        |            |                     |              | 100% |  |

5. To set the currently connected network as your default, select the profile tab and click "**Set Default**".

| VyComputer<br>Realtek 8812AL | General                                                                                                    | Profile  | Available Network | Status | Statistics | Wi-Fi Protect Setup | Virtual WiFi |             |
|------------------------------|----------------------------------------------------------------------------------------------------|----------|-------------------|--------|------------|---------------------|--------------|-------------|
| a meaner contract            | Availa                                                                                                    | ble Prof | ile(s)            |        |            |                     |              |             |
|                              | Prof                                                                                                    | ile Nam  | e                 |        |            |                     |              | Add         |
|                              | State of the second second sec | lome     |                   |        |            |                     |              | Remove      |
|                              |                                                                                                    |          |                   |        |            |                     |              | Edit        |
|                              |                                                                                                    |          |                   |        |            |                     |              | Duplicate   |
|                              |                                                                                                    |          |                   |        |            |                     | -            | Set Default |

#### Wi-Fi Protected Setup<sup>™</sup>

Wi-Fi Protected Setup (WPS) is a simple and secure way to connect to an existing network. Before you start, make sure your wireless router / Access Point (AP) supports WPS. This optional certification feature provides two connection methods: **PIN Input Configuration (PIN)** or **Push-Button Configuration (PBC)**.

#### **Option 1: PIN Input Configuration (PIN) method:**

- 1. Open the Configuration program for your wireless router / Access Point and select the **WPS Client** set-up option.
- 2. Next, select the **Wi-Fi Protect Setup** tab in the IOGEAR USB Wireless LAN Utility, click the **Pin Input Config (PIN)** button.

| IOGEAR 11ac USB Wire                              | ess LAN Utility        |              |
|---------------------------------------------------|------------------------|--------------|
| ut(A)                                             |                        |              |
| General Profile Available Network Status Statisti | cs Wi-Fi Protect Setup | Virtual WiFi |
| Wi-Fi Protected Setup (WPS)                       |                        | -            |
| An easy and secure setup solution for V           | Vi-Fi network          |              |
| Role Selection                                    |                        |              |
| As WPS Device                                     |                        |              |
|                                                   |                        |              |
|                                                   |                        |              |
|                                                   |                        |              |
| Pin Input Config (PIN)<br>After pushing the PIN   |                        |              |
| button.Please enter the PIN code                  |                        |              |
|                                                   |                        |              |
| PIN Code: 70069648                                |                        |              |
| Pin Input Config (PIN)                            |                        |              |
| Push Button                                       |                        |              |

2. Click Yes to select a specific AP.

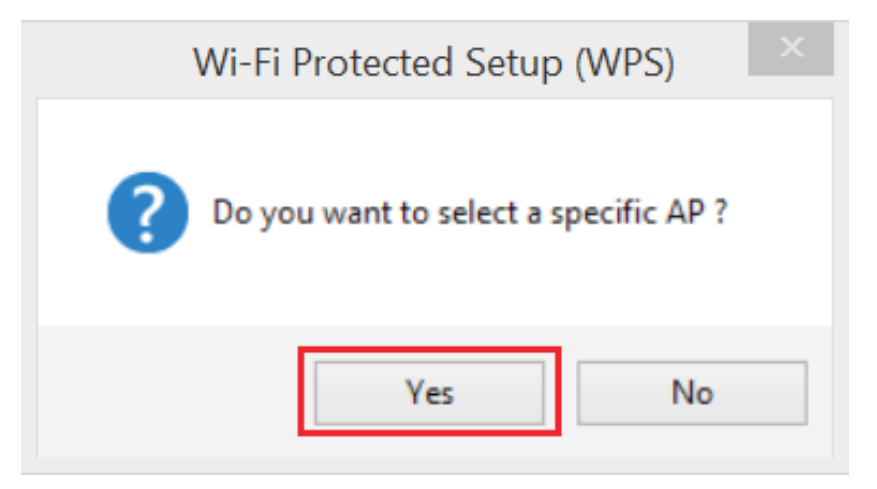

3. Choose the AP to configure, then click **Select**.

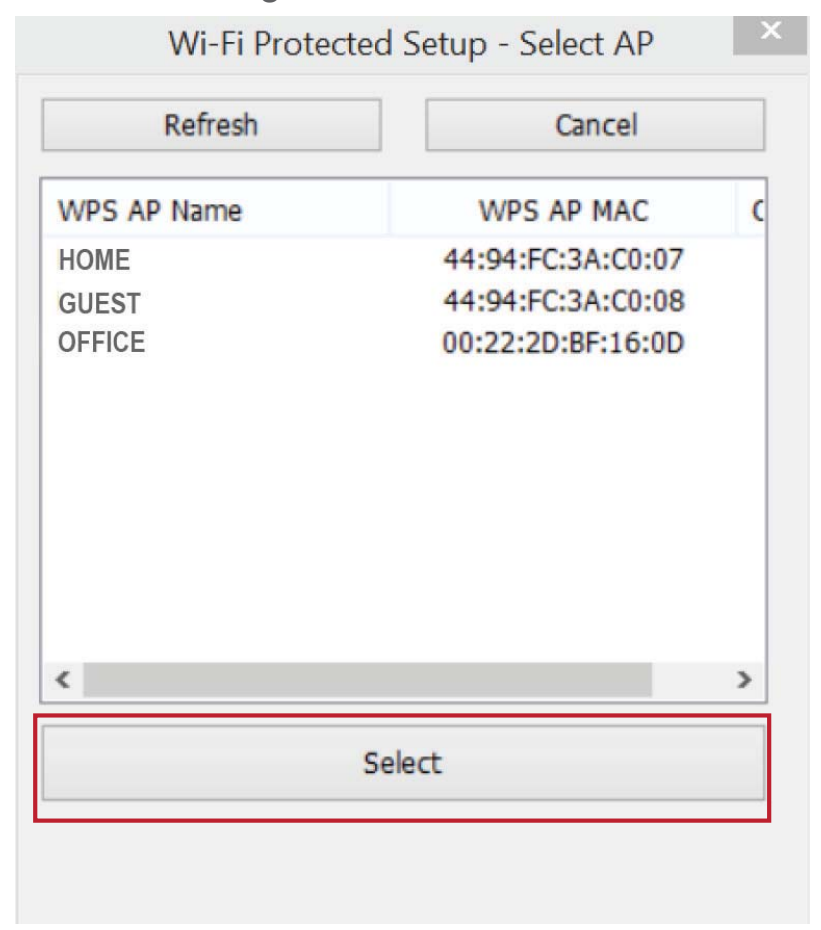

4. Enter the pre-generated PIN code into the Wireless AP WPS client setting. Please refer to your router's user manual for more instructions on how to add a WPS client. The WPS client screen you see may vary depending on your router.

|                                                                                                    | Add WPS Client                                                                                                    |
|----------------------------------------------------------------------------------------------------|----------------------------------------------------------------------------------------------------|
| Wi-Fi Protected Setup - PIN method Wi-Fi Protected Setup - PIN method Please enter the following PIN code into your AP . | Select a setup method:<br>Push Button (recommended)<br>PIN Number<br>This is the security PIN of the WPS client. While connecting, WPS-enabled adapters provide a randomly-generated<br>security PIN.<br>Enter Client's PIN:<br>Next |
| Cancel                                                                                                    |                                                                                                    |
|                                                                                                    | Help Center Show/Hide Help Center                                                                                                    |

5. Allow it to configure the security setting of your wireless router / AP.

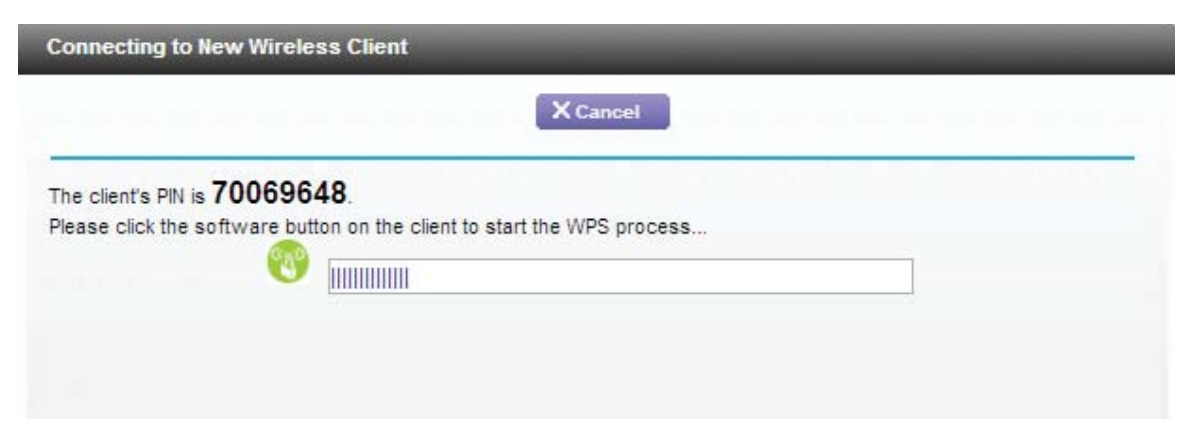

6. You have now IOGEAR 11ac USB Wireless LAN Utility - 🗆 🗡 Refresh(R) Mode(M) About(A) successfully added B- S MyComputer General Profile Available Network Status Statistics Wi-Fi Protect Setup Virtual WiFi Status: Associated your computer to your Speed: Tx:144 Mbps Rx:144.5 Mbps Type: Infrastructure router's network. Encryption: AES SSID: HOME Signal Strength: 96% Link Quality: 100% Network Address: MAC Address: 00:02:72:F1:16:6E Realtek 8812AU Wireless LAN 802.11ac USB NIC #4 IP Address: 10.0.0.12 Subnet Mask: 255.255.255.0 Gateway: 10.0.0.1 Success The wireless client 'Windows1' (00:02:72:F1:16:6E) has been added to the network successfully. Click OK to go back to the Wi-Fi Protected Setup screen .... OK

#### **Option 2: Push Button Configuration (PBC) method:**

0

1. Press and hold the WPS button on the side of the GWU735 adapter for 5 seconds or click **Push Button Config (PBC)** button under the **Wi-Fi Protect Setup** tab in the utility.

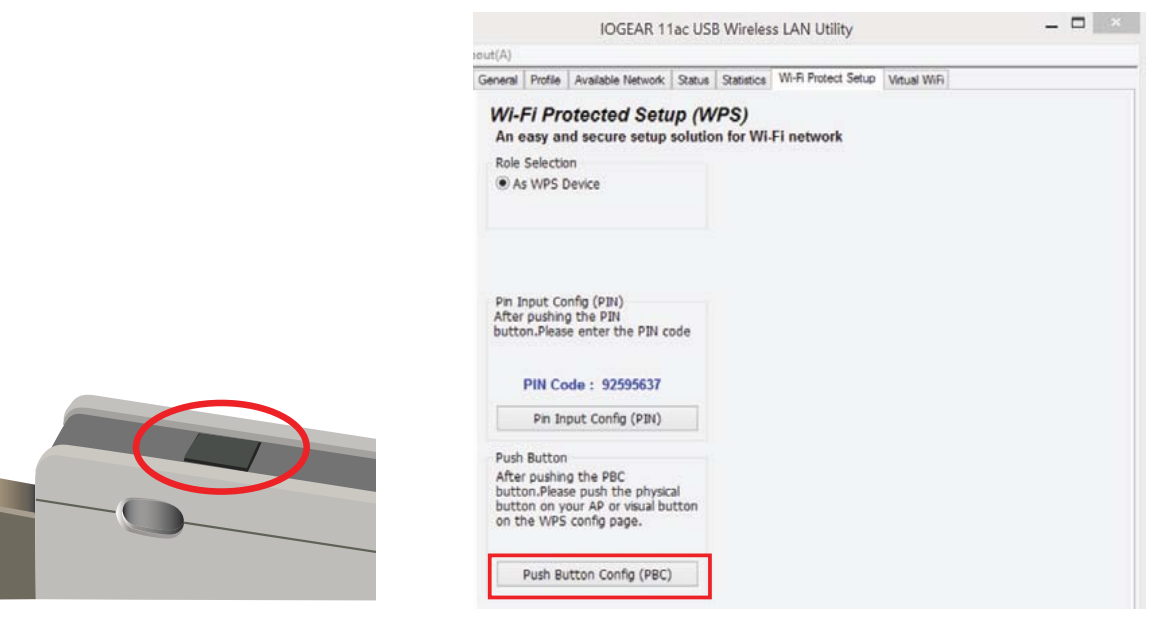

 Next, press the physical WPS button on your wireless router / AP or virtual button on the WPS configuration page of the wireless router / AP configuration software. The WPS client screen you see may vary depending on your router.

| Add WPS Client                                                                                                   |     |
|----------------------------------------------------------------------------------------------------|-----|
| Select a setup method:                                                                                           |     |
| Push Button (recommended)                                                                                        |     |
| You can either press the physical push button on the router or click the button (soft push button) in this scree | en. |
|                                                                                                    |     |
| O PIN Number                                                                                                    |     |

3. Allow it to configure the security setting of your wireless router / AP. The WPS client screen you see may vary depending on your router.

|                 | Wi-Fi Protected Setup - PBC method ×                                                                                                    |
|-----------------|----------------------------------------------------------------------------------------------------|
|                 | Wi-Fi Protected Setup - PBC method                                                                                                    |
|                 | If there is more than one AP on the PBC mode, there will be [Session<br>Overlap].Please use PIN method or wait for a while and use PBC method again. |
|                 | Status : WPS Protocol Communication                                                                                                    |
|                 | Complete :                                                                                                    |
|                 | Push Button Config (PBC) Cancel                                                                                                    |
| Connecting to N | lew Wireless Client                                                                                                    |
|                 | XCancel                                                                                                    |
| Sending config  | uration data to the client                                                                                                    |
|                 | Im                                                                                                    |

4. You have now successfully added your computer to your router's network.

| é                        | IOGEAR 11ac USB Wireless LAN Utility 🛛 🗕 🗖 💌                                                                                                    |
|--------------------------|----------------------------------------------------------------------------------------------------|
| Refresh(R) Mode(M) A     | bout(A)                                                                                                    |
| B- ₩ MyComputer          | General       Profile       Available Network       Status       Statustics       Wi-Fi Protect Setup       Virtual WiFi         Status:       Associated         Speed:       Tx:867 Mbps Rx:867 Mbps         Type:       Infrastructure         Encryption:       AES         SSID:       WIRELESS NETWORK         Signal Strength:       100%         Link Quality:       100%         Network Address:       00:02:72:F1:16:6E         Reatek 8812AU Wireless LAN 802.11ac US8 NIC       IP Address: 10.0.0.12         Subnet Mask:       255.255.255.0 |
| < > >                    | Reliew IP                                                                                                    |
| Show Tray Icon Radio Off | Disable Adapter     Close     Virtual W/Fi allowed                                                                                                    |

| Success |                                                                                            |
|---------|--------------------------------------------------------------------------------------------|
| The     | wireless client 'Windows1' (00:02:72:F1:16:6E) has been added to the network successfully. |
|         | Click OK to go back to the Wi-Fi Protected Setup screen                                    |
|         | ок                                                                                         |

## **Software Installation – MAC**

- **Note:** Do not connect GWU735 Wireless AC1200 Dual-Band Adapter until prompted.
- Insert the driver installation CD into your computer's CD-ROM drive, open the MAC folder, then select the driver folder for your Mac OS system. Double-click Installer.pkg to begin the installation.

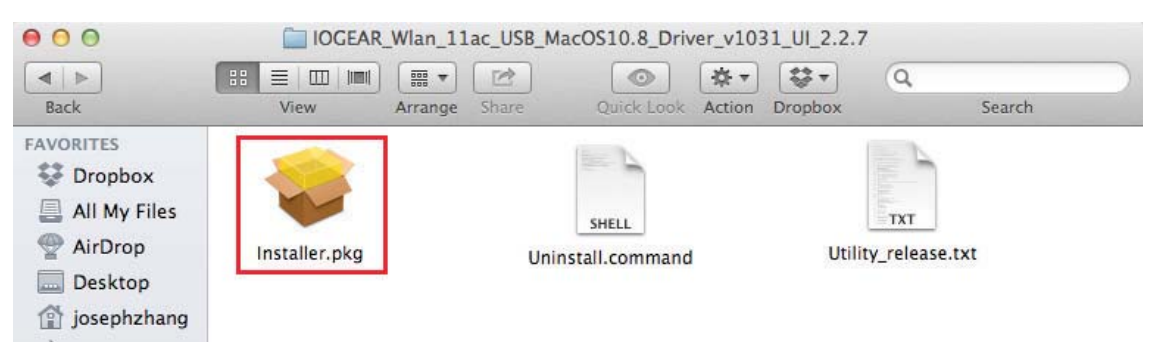

2. On the introduction page, click **Continue** to proceed.

|                                                                                                    | Welcome to the IOGEAR Wireless-AC USB Adapter Driver and |
|----------------------------------------------------------------------------------------------------|----------------------------------------------------------|
| <ul> <li>Introduction</li> <li>Read Me</li> <li>License</li> <li>Destination Select</li> <li>Installation Type</li> <li>Installation</li> </ul> | Welcome to 11ac WLAN world                               |
|                                                                                                    | Go Back Continue                                         |

3. Read the important information and click **Continue** to proceed.

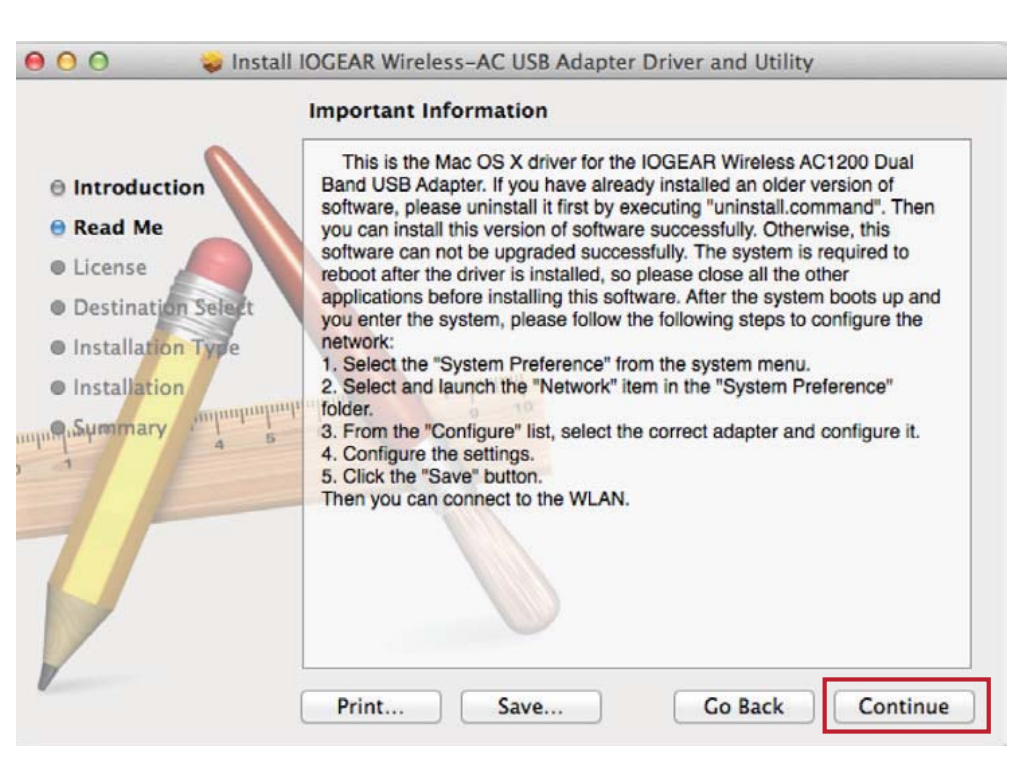

4. Select your language and click **Continue** to proceed.

|                    | English \$                               |
|--------------------|------------------------------------------|
| e Read Me          | Copyright (c) 2014. All rights reserved. |
| e License          |                                          |
| Destination Select |                                          |
| Installation Type  |                                          |
| Installation       | and and a second second                  |
| ApSymmary A 5      | T I I I I I I I I I I I I I I I I I I I  |
|                    |                                          |
|                    |                                          |
|                    |                                          |
|                    |                                          |

5. Click Agree to continue.

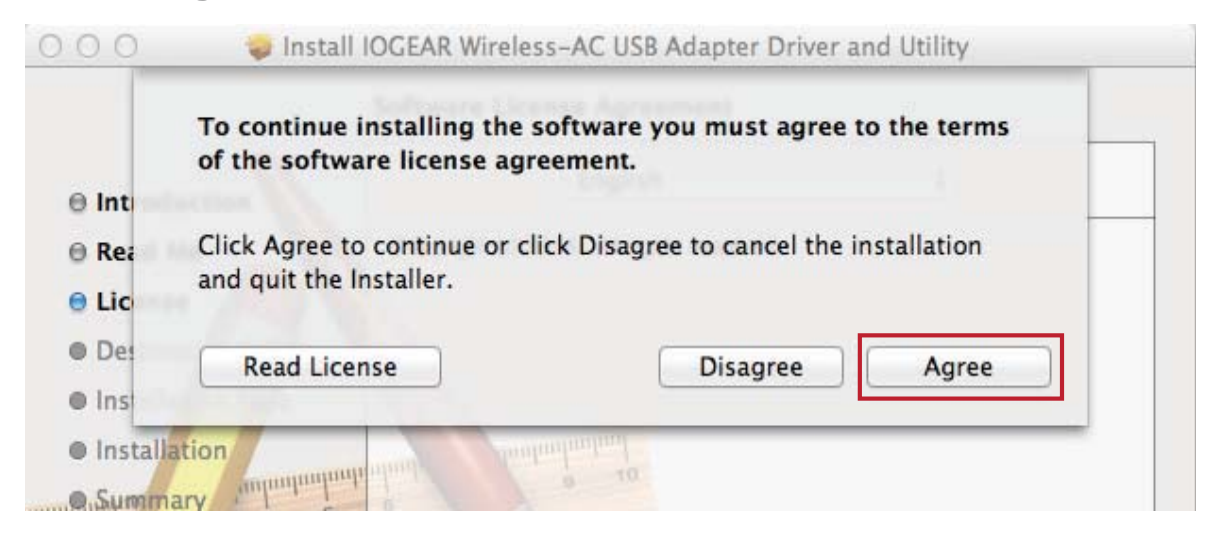

6. Click Install to start the driver and utility installation.

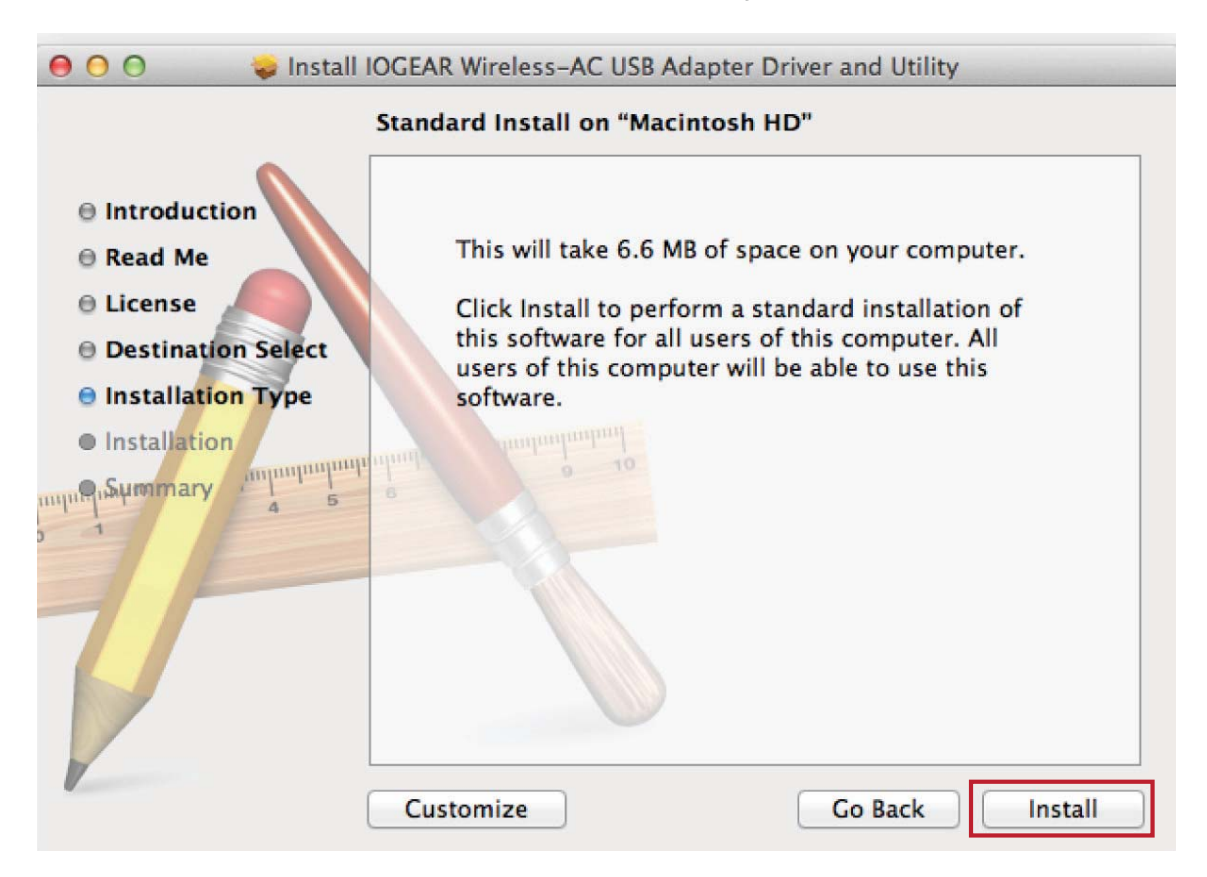

7. When prompted, click **Continue Installation** to proceed.

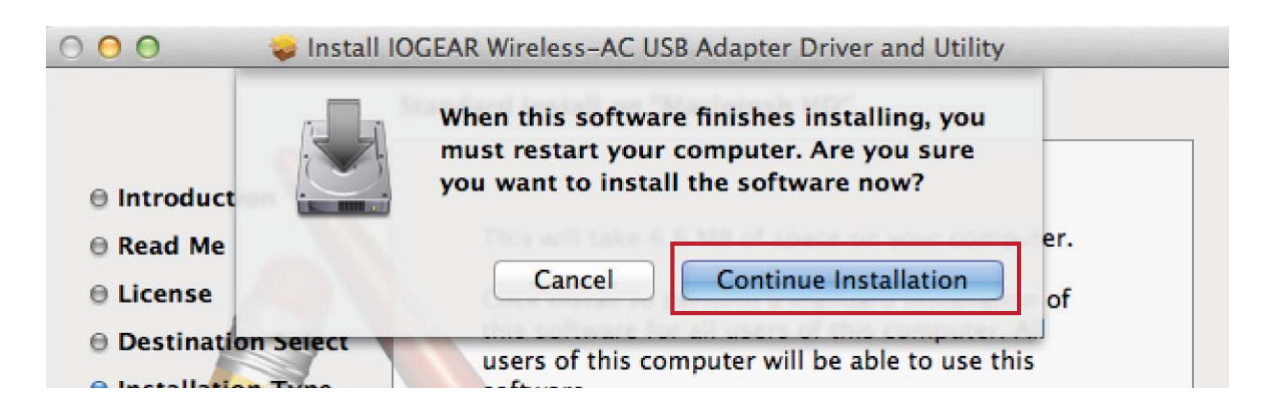

8. Once the installation is successful, click **Restart** to complete the installation process.

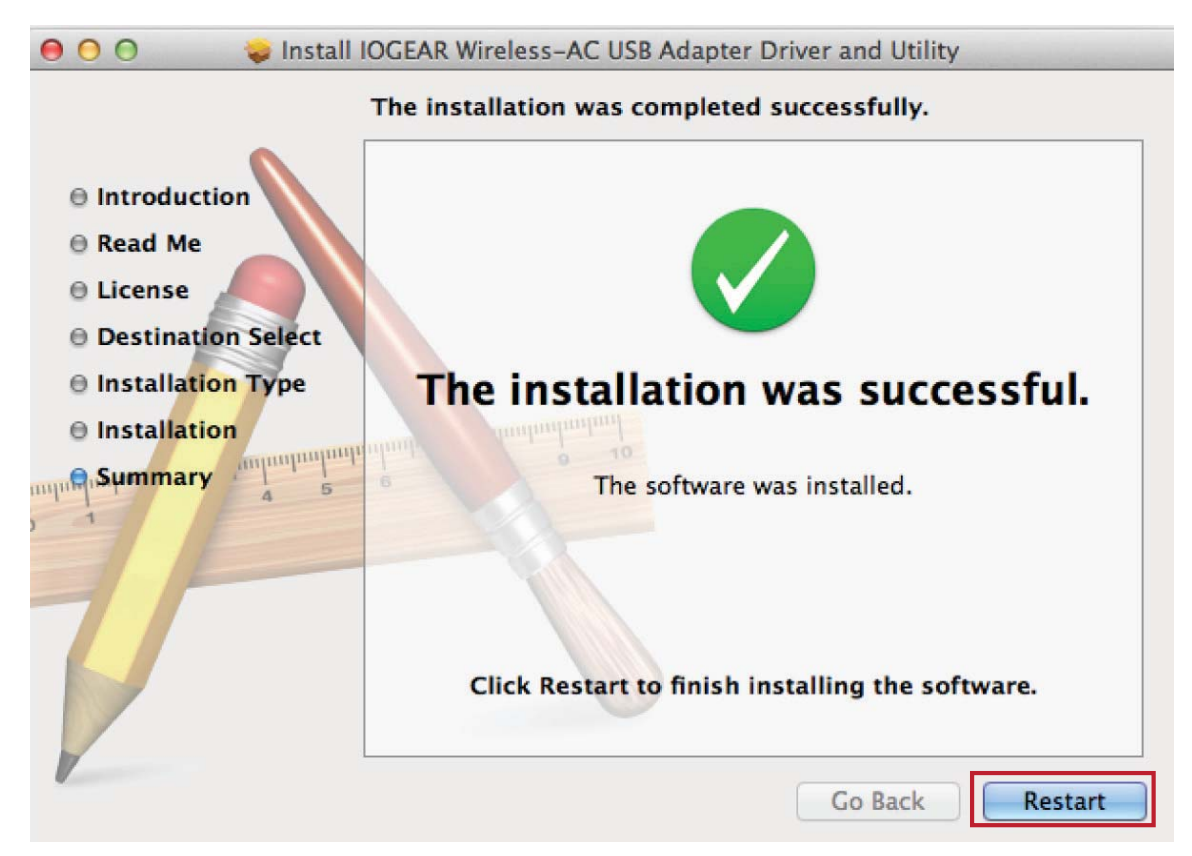

## Wireless Network Configuration – MAC

#### **Connecting to a Network**

1. After restarting, open the Applications folder on your Mac and the **IOGEAR Wireless-AC Network Utility** will appear.

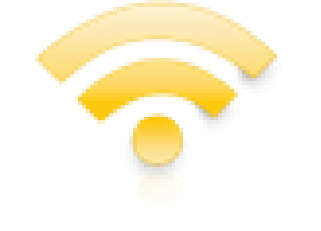

IOGEAR Wireless-AC Network Utility

2. Insert GWU735 into an available USB port\*, then open the **IOGEAR Wireless-AC Network Utility** in your Applications folder.

| Link Status        | Profiles   | Available Network | WPS | Information |
|--------------------|------------|-------------------|-----|-------------|
| MAC Address :      | 000272f11  | 66e               |     |             |
| SSID :             |            |                   |     |             |
| BSSID :            |            |                   |     |             |
| Security :         | None       |                   |     |             |
| Connection :       | Disconnect | ed                |     |             |
| Network Type :     |            |                   |     |             |
| Channel :          |            |                   |     |             |
| Link Speed(Mbps) : | -          |                   |     |             |
|                    |            |                   |     |             |
| Signal Strength :  | [          |                   |     | 0%          |
|                    |            |                   |     |             |

\*Note: For optimal performance, connect to a USB 3.0 port.

3. To connect to an available network, click the **Available Network** tab, select the desired network, and click **Connect**.

|            | Link Status    | Profiles | Av  | ailable Network                  | WPS Informa                     | tion                         |
|------------|----------------|----------|-----|----------------------------------|---------------------------------|------------------------------|
| Associated | SSID           | Char     | nel | Network Type                     | Encryption                      | BSSID                        |
|            | Home<br>Office | 1        |     | Infrastructure<br>Infrastructure | WPA(2)-PSK AES<br>No Encryption | 001cc2024f1e<br>00222dbf160d |
|            | Guest          | 1        |     | Infrastructure                   | WPA2-PSK AES                    | 1864729e7260                 |
|            |                |          |     |                                  |                                 |                              |
|            |                |          |     |                                  |                                 |                              |
|            |                |          |     |                                  |                                 |                              |
|            |                |          |     |                                  |                                 |                              |
|            |                |          |     |                                  |                                 |                              |
|            |                |          |     |                                  |                                 |                              |
|            |                |          |     |                                  |                                 |                              |
|            |                |          |     |                                  |                                 |                              |
|            |                | Refresh  | ň   |                                  | Cor                             | nect                         |

4. Next the Wireless Network Security Properties window will appear. Enter the network key, then click OK to continue.

| Profile Name : HO         | ME                |             |                 |                  |            |
|---------------------------|-------------------|-------------|-----------------|------------------|------------|
| SSID : HO                 | ME                |             |                 |                  |            |
| This is a computer        | -to-computer (    | AdHoc) netw | ork; wireless a | ccess points are | e not used |
| Channel : 1               | \$                |             |                 |                  |            |
| Wireless Network Security | Properties        |             |                 |                  |            |
| This network require      | s a key for the f | ollowing :  |                 |                  |            |
| Network Authenticati      | on : WPA2_PSk     | ( )         |                 |                  |            |
| Data Encrypti             | on : AES          | \$          |                 |                  |            |
| ASC                       |                   |             |                 |                  |            |
|                           |                   |             |                 |                  |            |
| Key index (advance        | d): 1             | \$          |                 |                  |            |
| Network k                 | ey : ••••••       | •••••       |                 |                  |            |
| Confirm network k         | ev :              |             |                 |                  |            |

5. Once successfully connected, the utitlity will display the signal strength of the network.

| 0                  | IOGEAR Wireless-AC Network Utility         |
|--------------------|--------------------------------------------|
| Link Status        | Profiles Available Network WPS Information |
| MAC Address :      | 000272f1166e                               |
| SSID :             | HOME                                       |
| BSSID :            | 4494fc3ac008                               |
| Security :         | WPA2-PSK AES                               |
| Connection :       | Connected                                  |
| Network Type :     | Infrastructure                             |
| Channel :          | 6                                          |
| Link Speed(Mbps) : | 144                                        |
|                    |                                            |
| Signal Strength :  | 100%                                       |
|                    | Turn Radio OFF                             |

**Wi-Fi Protected Setup (WPS)** is a simple and secure way to connect your Mac to an existing network. Before you start, make sure your wireless router / Access Point (AP) supports WPS. This optional certification feature provides two connection methods: **PIN Input Configuration (PIN)** or **Push-Button Configuration (PBC)**.

**Option 1: PIN Input Configuration Method:** 

- 1. Open the configuration program for your Wireless Router / Access Point and select the **WPS Client Setup**. Then select the **PIN Configuration** option.
- Next, select the WPS tab in the IOGEAR Wireless-AC Network Utility and enter the pre-generated PIN into the Client PIN field in your router / AP software.

| Carbon And |         |               |              |                                                                                                    |
|------------|---------|---------------|--------------|----------------------------------------------------------------------------------------------------|
| SID        | Channel | Security      | BSSID        | Add WPS Client                                                                                                    |
| IOME       | 1       | WPA2-PSK AES  | 4494fc3ac008 |                                                                                                    |
| UEST       | 1       | No Encryption | 00222dbf160d |                                                                                                    |
| FFICE      | 11      | No Encryption | 944452524b70 | Select a setup method.:                                                                                                    |
|            |         |               |              | Push Button (recommended)                                                                                                    |
|            |         |               |              | Pib Number                                                                                                    |
|            |         |               |              |                                                                                                    |
|            |         |               |              | This is the security PIN of the WPS client. While connecting, WPS-enabled adapters provide a randomly-generate<br>security PIN. |
|            |         |               |              | Enter Client's PIN: 88333977                                                                                                    |
|            |         |               |              |                                                                                                    |
|            |         |               |              |                                                                                                    |

3. Allow it to configure the security setting of your wireless router / AP. The WPS client screen you see may vary depending on your router.

| 00          | IOGEA                        | R Wireless-AC Network Uti         | lity           |        |                                                                         |
|-------------|------------------------------|-----------------------------------|----------------|--------|-------------------------------------------------------------------------|
| Lin         | k Status Profiles            | Available Network                 | VPS Informatio | n      |                                                                         |
| SSID        | Channel                      | Security                          | BSSID          |        |                                                                         |
| HOME        | 1                            | WPA2-PSK AES                      | 4494fc3ac008   |        |                                                                         |
| GUEST       | 1                            | No Encryption                     | 00222dbf160d   | d .    |                                                                         |
| OFFICE      | 11                           | No Encryption                     | 94445252467    | 0      |                                                                         |
|             |                              | No.                               |                |        |                                                                         |
|             |                              | 5 1 5 1 5 1                       |                |        | Connecting to New Wireless Client                                       |
| SCAN        | Please key the<br>PIN: 88333 | PIN code into your AP's co<br>977 | onfig page     | PIN    | The diagets Disk is 88330077                                            |
| WPS Progres | s : Scan Active V            | VPS AP                            |                |        | Please click the software button on the client to start the WPS process |
| -           |                              |                                   | 4 sec          | Cancel |                                                                         |

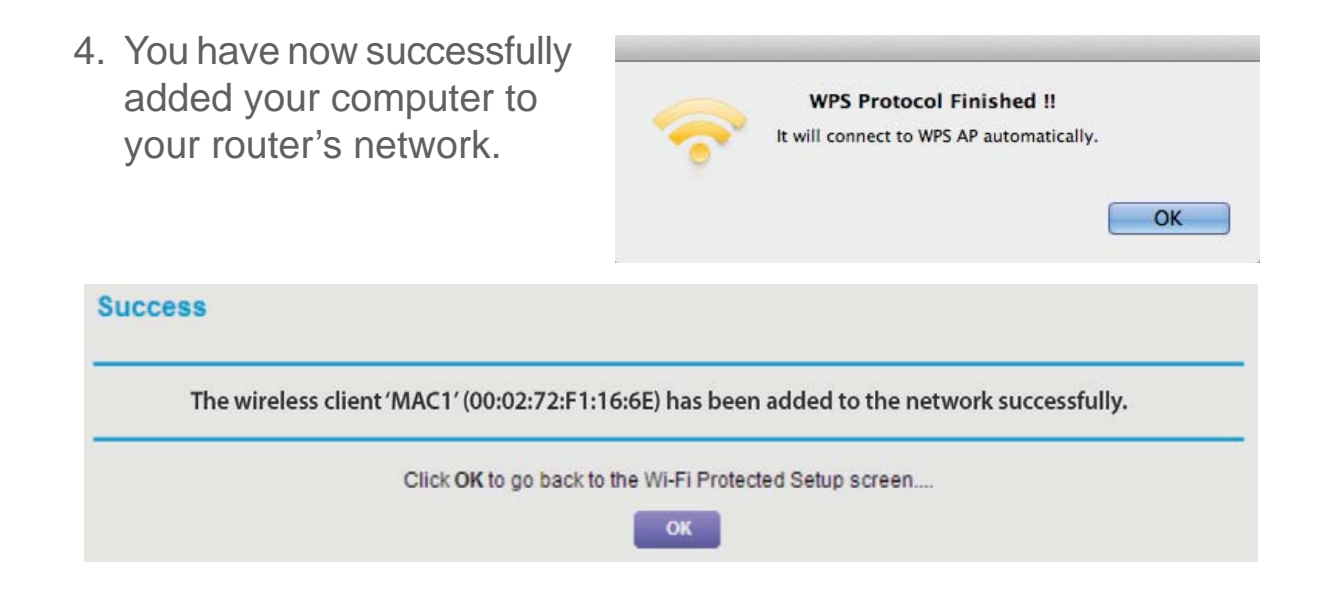

#### **Option 2: Push-Button Configuration (PBC) Method**

1. Press and hold the WPS Button on the side of the GWU735 adapter for 5 seconds or you can press the virtual **PBC** button under the **WPS** tab of the **IOGEAR Wireless-AC Network Utility**, as shown below.

| 00     |                | IOGEAR                  | Wireless-AC Network          | Utility  |             |            |
|--------|----------------|-------------------------|------------------------------|----------|-------------|------------|
| (      | Link Status    | Profiles                | Available Network            | WPS      | Information | )          |
| SSID   | Ch             | annel                   | Security                     | BS       | SID         |            |
| HOME   | 15             | 3                       | WPA2-PSK AE                  | S 44     | 94fc3ac007  |            |
| GUEST  | 1              |                         | No Encryption                | n 00     | 222dbf160d  |            |
| OFFICE | 6              |                         | WPA2-PSK AE                  | S 44     | 94fc3ac008  |            |
|        |                |                         |                              |          |             |            |
| SCAN   | N Plea<br>PIN: | ise key the I<br>358475 | PIN code into your AP'<br>26 | s config | page        | PIN<br>PBC |
|        |                |                         |                              |          |             | Cancel     |

2. Next, press the physical WPS button on your wireless router / AP or the virtual button on the WPS configuration page of the wireless router / AP configuration software. The WPS Client screen you see may vary depending on your wireless router.

| elect a setup method:           |                                                                                     |
|---------------------------------|-------------------------------------------------------------------------------------|
| Push Button (recommended)       |                                                                                     |
| You can either press the physic | al push button on the router or click the button (soft push button) in this screen. |
|                                 | 60                                                                                  |

3. Allow it to configure the security setting of your wireless router / AP.

| HOME 153 WPA2-PSK AES 4494fc3ac007<br>GUEST 1 No Encryption 00222dbf160d<br>OFFICE 6 WPA2-PSK AES 4494fc3ac008<br>SCAN Please key the PIN code into your AP's config page PIN<br>PIN: 35847526 PBC<br>WPS Progress : Scan Active WPS AP                            | HOME 153 WPA2-PSK AES 4494fc3ac007<br>GUEST 1 No Encryption 00222dbf160d<br>OFFICE 6 WPA2-PSK AES 4494fc3ac008<br>SCAN Please key the PIN code into your AP's config page PIN<br>PIN: 35847526 PBC<br>WPS Progress : Scan Active WPS AP<br>Scan Cancel<br>ing to New Wireless Client                                                                | SSID         | Channel                           | Security                                                                                                    | BSSID        |            |
|----------------------------------------------------------------------------------------------------|----------------------------------------------------------------------------------------------------|--------------|-----------------------------------|----------------------------------------------------------------------------------------------------|--------------|------------|
| SUEST     1     No Encryption     00222dbf160d       DFFICE     6     WPA2-PSK AES     4494fc3ac008       SCAN     Please key the PIN code into your AP's config page     PIN       PIN:     35847526     PBC       WPS Progress :     Scan Active WPS AP     Ssec | SUEST       1       No Encryption       00222dbf160d         OFFICE       6       WPA2-PSK AES       4494fc3ac008         SCAN       Please key the PIN code into your AP's config page       PIN         PIN:       35847526       PBC         WPS Progress :       Scan Active WPS AP       5 sec         Cancel       ing to New Wireless Client | HOME         | 153                               | WPA2-PSK AES                                                                                                    | 4494fc3ac007 |            |
| OFFICE 6 WPA2-PSK AES 4494fc3ac008                                                                                                    | OFFICE 6 WPA2-PSK AES 4494fc3ac008                                                                                                    | GUEST        | 1                                 | No Encryption                                                                                                    | 00222dbf160d | 1          |
| SCAN Please key the PIN code into your AP's config page PIN<br>PIN: 35847526 PBC<br>WPS Progress : Scan Active WPS AP                                                                                                    | SCAN Please key the PIN code into your AP's config page PIN<br>PIN: 35847526 PBC<br>WPS Progress : Scan Active WPS AP<br>5 sec Cancel                                                                                                    | OFFICE       | 6                                 | WPA2-PSK AES                                                                                                    | 4494fc3ac008 |            |
| SCAN       Please key the PIN code into your AP's config page       PIN         PIN:       35847526       PBC         WPS Progress :       Scan Active WPS AP                                                                                                    | SCAN       Please key the PIN code into your AP's config page       PIN         PIN:       35847526       PBC         WPS Progress :       Scan Active WPS AP         Image: Scan Active WPS AP       5 sec       Cancel         ting to New Wireless Client       State       State                                                                |              |                                   | No. of the second second secon |              |            |
| WPS Progress : Scan Active WPS AP                                                                                                    | WPS Progress : Scan Active WPS AP 5 sec Cancel ing to New Wireless Client                                                                                                    | SCAN         | Please key the Pl<br>PIN: 3584752 | N code into your AP's co<br>?6                                                                                                    | nfig page    | PIN<br>PBC |
|                                                                                                    | ting to New Wireless Client                                                                                                    | WPS Progress | s : Scan Active WP                | S AP                                                                                                    | 5 sec        | Cancel     |
| XCancel                                                                                                    |                                                                                                    |              |                                   |                                                                                                    |              |            |
| Cancel                                                                                                    |                                                                                                    |              |                                   |                                                                                                    |              |            |

4. You have now successfully added your computer to your router's network.

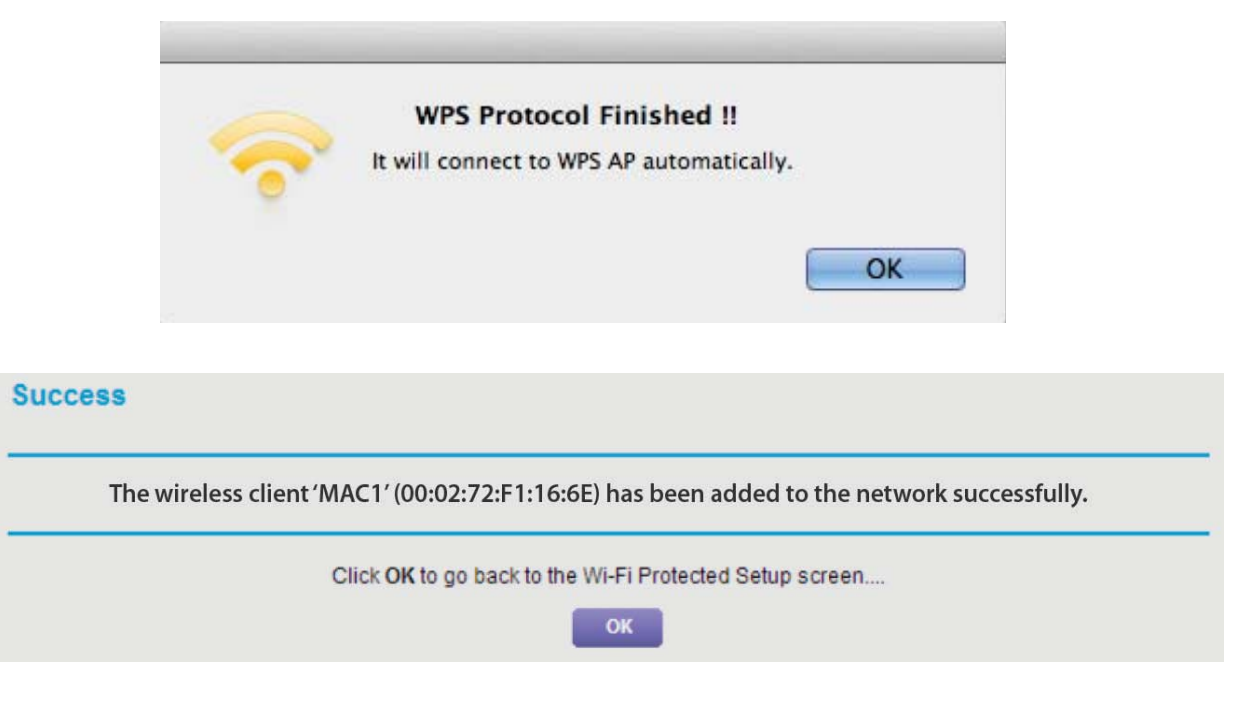

# Federal Communications Commission (FCC) Statement

This equipment has been tested and found to comply with the limits for a Class B digital device, pursuant to Part 15 of the FCC Rules. These limits are designed to provide reasonable protection against harmful interference in a residential setting. This product generates, uses, and can radiate radio frequency energy and, if not installed and used as directed, it may cause harmful interference to radio communications. Although this product complies with the limits for a Class B digital device, there is no guarantee that interference will not occur in a particular installation.

# **CE Statement**

This device has been tested and found to comply with the following European Union directives: Electromagnetic Capability (2004/108/EC), Low Voltage (2006/95/EC) and R&TTED (1999/5/EC).

# **Limited Warranty**

#### WE'RE HERE TO HELP YOU! NEED ASSISTANCE SETTING UP THIS PRODUCT?

Make sure you:

1. Visit www.iogear.com for more product information

2. Visit www.iogear.com/support for live help and product support

Warranty Information

This product carries a 3 Year Limited. For the terms and conditions of this warranty, please go to http://www.iogear.com/support/warranty

Register online at http://www.iogear.com/register

Important Product Information Product Model \_\_\_\_\_ Serial Number \_\_\_\_\_

# **CE Statement**

IOGEAR

iogear.custhelp.com support@iogear.com www.iogear.com 19641 Da Vinci, Foothill Ranch, CA 92610 FEDERAL COMMUNICATIONS COMMISSION INTERFERENCE STATEMENT This equipment has been tested and found to comply with the limit s for a

Class B digital device, pursuant to Part 15 of the FCC Rules.

These limits are designed to provide reasonable protection against harmful interference in a residential installation.

This equipment generates, uses and can radiate radio frequency energy and, if not installed and used in accordance with the instructions, may cause harmful interference to radio communications. However, there is no guarantee that interference will not occur in a particular installation. If this equipment does cause harmful interference to radio or television reception, which can be determined by turning the equipment of f and on, the user is encouraged to try to correct the interference by one or more of the following measures:

-- Reorient or relocate the receiving antenna.

-- Increase the separation between the equipment and receiver.

-- Connect the equipment into an outlet on a circuit different from that to which the receiver is connected.

-- Consult the dealer or an experienced radio/TV technician for help.

CAUTION: Any changes or modifications not expressly approved by the party responsible for compliance could void the user's authority to operate the equipment.

This device complies with part 15 of the FCC Rules.

Operation is subject to the following two conditions:

(1) This device may not cause harmful interference, and

(2) this device must accept any interference received, including interference

that may cause undesired operation.

FCC RF Radiation Exposure Statement:

1. This Transmitter must not be co-located or operating in conjunction with any other antenna or transmitter.

2. This equipment complies with FCC RF radiation exposure

limits set forth for an uncontrolled environment.

This equipment should be installed and operated with a minimum distance of 20 centimeters between the radiator and your body. R&TTE directive

"Hereby, ATEN Technology, Inc., dba IOGEAR, declares that this WLAN 11ac USB Adapter,2T2Ris in compliance with the essential requirements and other relevant provisions of Directive 1999/5/EC."

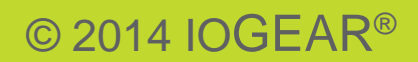

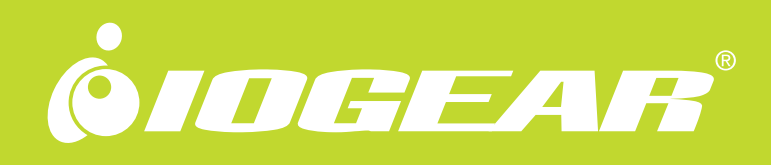